課金プリントの操作方法

①下の画面が表示されていることを確認

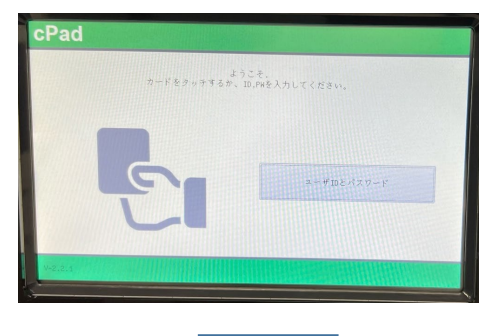

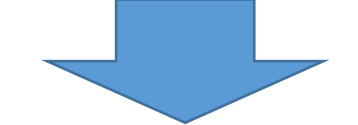

②学生証をICカードセンサーにタッチ

| cPad | ICカードセンター |  |
|------|-----------|--|
| E    |           |  |

学生証

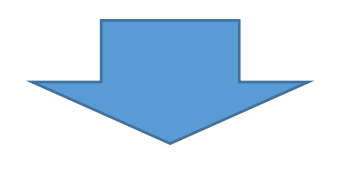

③印刷する文書をタッチして選択

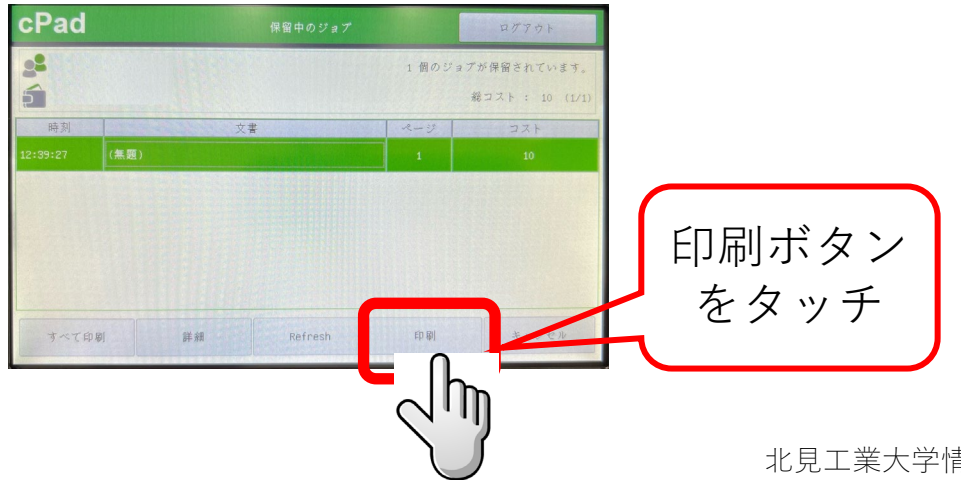